1° - Acessar o site da prefeitura e ir em "Fly Protocolo"

| Cemitérios Municipais<br>CLIQUE AQUI                                | Concursos Públicos<br>CLIQUE AQUI                                                    | Confira Horários das linhas de<br>ônibus em Lages<br>CLIQUE AQUI | Contratações Coronavírus Lei<br>13.979/2020<br>Cuique Aqui |
|---------------------------------------------------------------------|--------------------------------------------------------------------------------------|------------------------------------------------------------------|------------------------------------------------------------|
| Cronogramas da coleta do lixo e<br>coleta domiciliar<br>CLIQUE AQUI | CLIQUE AQUI                                                                          | Defesa Civil<br>CLIQUE AQUI                                      | Editais Conselhos Municipais<br>CLIQUE AQUI                |
| Editais e Chamadas Públicas                                         | Encontro Sobre a Destinação do<br>Imposto de Renda para FIA e<br>FMDI<br>CLIQUE AQUI | FLY Protocolo<br>CLIQUE AQUI                                     | Formulário DRH<br>CLIQUE AQUI                              |

2° - Selecionar "FlyProtocolo – Solicitação de Abertura de Processo"

|                            | 画 墨                                                          | FLY PR<br>serv                           | OTOCOLO<br>/ I ç o s                                                                                         |   |                                                                                               |
|----------------------------|--------------------------------------------------------------|------------------------------------------|----------------------------------------------------------------------------------------------------|---|-----------------------------------------------------------------------------------------------|
| R                          | Fly Protocolo - Consulta de Processo<br>Consulta de Processo | Fly Protoco                              | <b>ilo - Login</b><br>Ilo                                                                                    | B | Fly Protocolo - Solicitação de Abertura de<br>Processo<br>Solicitação de Abertura de Processo |
|                            |                                                              | Prefeitura d<br>Horário de atendim<br>RA | <b>Se Lages - (49) 3019-7400</b><br>hento: das 8h às 12h e das 14h às 18h<br><mark>AMAIS PREFEITURA +</mark> | / | 6 0                                                                                           |
| PREFEITURA MUNICIPAL DE LA | GES 2021, TODOS OS DIREITOS RESERVADOS.                      |                                          |                                                                                                    |   | e ja contúc                                                                                   |

3° - Selecionar o Estado e o Município

| Fly Protocolo                                                                                   | ° <mark>О ветна</mark> |
|-------------------------------------------------------------------------------------------------|------------------------|
| Sair                                                                                            | 0                      |
| Solicitação de Abertura de Processos 📢 EXPERIMENTE A NOVA FORMA DE AL<br>PROTOCOLOS. Veja mais. | BRIR E CONSULTAR       |
| Passo 1 Dados da entidade Passo 2 Tipo de processo Passo 3 Dados pessoais Passo 4 Documentos    |                        |
| Estado: Santa Catarina 🗸                                                                        |                        |
| rumopo: Lages v                                                                                 |                        |
| EYBOPP                                                                                          |                        |
| Não estou visualizando a imagem                                                                 |                        |
| Buscar                                                                                          |                        |
|                                                                                                 |                        |
|                                                                                                 |                        |
|                                                                                                 |                        |
|                                                                                                 |                        |
|                                                                                                 |                        |

4° - Selecionar tipo de processo como REGULARIDADE DE ACESSIBILIDADE e preencher o Motivo

| 11) 11000010                       |                                       |                        |                                                   | o Berna                |
|------------------------------------|---------------------------------------|------------------------|---------------------------------------------------|------------------------|
| Sair                               |                                       |                        |                                                   | 0                      |
| Solicitação de Ab                  | ertura de Processo                    | s 💅                    | EXPERIMENTE A NOVA FORM<br>PROTOCOLOS. Veja mais. | A DE ABRIR E CONSULTAR |
| Passo 1 Dados da entidade          | Passo 2 Tipo de processo              | Passo 3 Dados pesso    | pais Passo 4 Document                             | tos                    |
| Através desta página, você pode so | icitar abertura de processos a PREFEI | FURA DO MUNICIPIO DE I | LAGES.                                            |                        |
| Tipo do processo: REGUL            | ARIDADE DE ACESSIBILIDADE             |                        | ~ <b>ii</b>                                       |                        |
| Motivo: solicita                   | ão de alvará de localização           |                        |                                                   |                        |
|                                    |                                       |                        |                                                   |                        |
| Resta(m                            | ) 219 caracter(es).                   |                        |                                                   |                        |
| Voltar Próxima página              |                                       |                        |                                                   |                        |
|                                    |                                       |                        |                                                   |                        |
|                                    |                                       |                        |                                                   |                        |
|                                    |                                       |                        |                                                   |                        |
|                                    |                                       |                        |                                                   |                        |
|                                    |                                       |                        |                                                   |                        |
|                                    |                                       |                        |                                                   |                        |
|                                    |                                       |                        |                                                   |                        |
|                                    |                                       |                        |                                                   |                        |

5° - Preencher seus dados (importante preencher o e-mail para receber informações sobre o andamento do processo)

| Solicitação de                                             | Abertura de                                        | Processos                 |             | st P                   | PERIMENTE A NOVA FORMA DE<br>IOTOCOLOS, Veja mais. | ABRIR E CONSULTAR  |
|------------------------------------------------------------|----------------------------------------------------|---------------------------|-------------|------------------------|----------------------------------------------------|--------------------|
| Passo 1 Dados da entic                                     | ade 🔰 Passo 2 Tipo                                 | o de processo 🔪           | Passo 3     | 3 Dados pessoais       | Passo 4 Documentos                                 |                    |
| Dados do requerente                                        | Dados do beneficiário                              |                           |             |                        |                                                    | 4 6 3              |
| Informe seus dados pessoa<br>de dados da <b>PREFEITURA</b> | s. O preenchimento desses<br>DO MUNICIPIO DE LAGES | dados são de extrem<br>S. | na importâi | ncia, já que eles irão | compor o registro do solicitante                   | (seu caso) na base |
| Dados pessoais                                             |                                                    |                           |             |                        |                                                    |                    |
| Tipo da pessoa:                                            | F - Física 🗸                                       |                           | CPE:        |                        |                                                    |                    |
| Identidade:                                                | Órgão/UE                                           | £:                        | → Emis      | são:                   |                                                    |                    |
| Nome:                                                      |                                                    |                           |             |                        |                                                    |                    |
| Celular:                                                   |                                                    | т                         | Telefone:   |                        |                                                    |                    |
| E-mail:                                                    | [                                                  |                           |             |                        |                                                    |                    |
| Confirmação do e-mail:                                     |                                                    |                           |             |                        |                                                    |                    |
| Endereço                                                   |                                                    |                           |             |                        |                                                    |                    |
| CEP:                                                       | ٩                                                  |                           |             |                        |                                                    |                    |
| Estado:                                                    | Selecione um estado                                | ~                         |             |                        |                                                    |                    |
| Município:                                                 | Selecione um município                             | o 🗸                       |             |                        |                                                    |                    |
| Bairro:                                                    |                                                    |                           |             |                        | ٩                                                  |                    |
| Logradouro:                                                |                                                    |                           |             |                        | ٩                                                  |                    |
| Número:                                                    |                                                    | Complemento:              |             |                        |                                                    |                    |

6° - Anexar os documentos solicitados para a análise do SEPLAN e clicar em "confirmar solicitação de abertura"

|                            | aminhada para a PREFEITURA DO MUNICIPIO DE LAGES onde será analisada.                                                                                                    |                                        |             |                                                |
|----------------------------|----------------------------------------------------------------------------------------------------|----------------------------------------|-------------|------------------------------------------------|
| •                          | A tenção A prefetura disponibiliza a opção de anexar os documentos da Solicitação de Abertura com assinatura digital. Porén assinatura digital, é necessário o uso do Assinador Betha, Maiores informações, consulte o manual disponível aquí. Download do Assinador Betha, para Winc Aquí. Download do Assinador Betha, para Unixo Universal, 32 bits: aquí. Download do Assinador Betha, para Linux - Universal, 45 bits: aquí. Para assinar digitalmente os documentos anexados à Solicitação de Abertura, marque a opção abaixo. | n, caso o requen                       | ente queira | a realizar a                                   |
|                            | Assinar                                                                                                    | digitalmente o                         | documento   | o anexado [                                    |
|                            | Documentos exigidos para esta solicitação                                                                                                    |                                        |             |                                                |
|                            | Documento                                                                                                    | Obrigatório                            | Anexo       |                                                |
| 1                          | COMPROVANTE DE ENDERECO                                                                                                    | Sim                                    |             | Anexar                                         |
|                            | REGISTRO CONSELHO DE CLASSE                                                                                                    | Sim                                    |             | Anexar                                         |
| 1                          |                                                                                                    |                                        |             | Anexar                                         |
| 3                          | Contrato de Aluguel                                                                                                    | Não                                    |             |                                                |
| 3                          | Contrato de Aluguel LAUDO TEC. DO PROFISSIONAL C/ ART OU RRT                                                                                                    | Não<br>Sim                             |             | Anexar                                         |
| 4                          | Contrato de Aluguel<br>LAUDO TEC. DO PROFISSIONAL C/ ART OU RRT<br>RG DO REQUERENTE, DO SOCIO RESPONSAVEL                                                                                                    | Não<br>Sim<br>Sim                      |             | Anexar<br>Anexar                               |
| 4                          | Contrato de Aluguel<br>LAUDO TEC. DO PROFISSIONAL C/ ART OU RRT<br>RG DO REQUERENTE, DO SOCIO RESPONSAVEL<br>COPIA DO HABITE-SE                                                                                                    | Não<br>Sim<br>Sim<br>Não               |             | Anexar<br>Anexar<br>Anexar                     |
| 3<br>4<br>5<br>7           | Contrato de Aluguel<br>LAUDO TEC: DO PROFISSIONAL C/ ART OU RRT<br>RG DO REQUERENTE, DO SOCIO RESPONSAVEL<br>COPIA DO HABITE-SE<br>FORMULARIO                                                                                                    | Não<br>Sim<br>Sim<br>Não<br>Sim        |             | Anexar<br>Anexar<br>Anexar<br>Anexar           |
| 4<br>3<br>4<br>5<br>7<br>8 | Contrato de Aluguel       AUDO TEC. DO PROFISSIONAL C/ ART OU RRT       RG DO REQUERENTE, DO SOCIO RESPONSAVEL       COPIA DO HABITE-SE       FORMULARIO       PROCURAÇÃO RECONHECIDA EM CARTORIO                                                                                                    | Não<br>Sim<br>Sim<br>Não<br>Sim<br>Não |             | Anexar<br>Anexar<br>Anexar<br>Anexar<br>Anexar |